Go to the Girl Orders tab and scroll down until you see your Troop Site.

| Settings    |              | Girls             | Init. Order     | Delivery | Girl Orders                        | Transactions                             | Cookie Exch                        |                 | Txn Pickups | Rew    | ards   | Booth Sal | es Pa      | iyments         | Sales Report |
|-------------|--------------|-------------------|-----------------|----------|------------------------------------|------------------------------------------|------------------------------------|-----------------|-------------|--------|--------|-----------|------------|-----------------|--------------|
| Girl Orders | s Sun        | nmary             |                 |          |                                    |                                          |                                    |                 |             |        |        |           |            |                 |              |
|             |              |                   |                 |          |                                    | Show                                     | Inactive                           |                 |             |        |        |           | Re         | cord a Booth Sa | e            |
|             |              |                   |                 |          | Below are y<br>To view/edit a Girl | our troop sales br<br>'s Transactions se | oken down by G<br>elect the approp | irl.<br>iate ro | ow.         |        |        |           |            |                 |              |
|             |              |                   |                 |          |                                    |                                          | \$7                                | 00              | \$7.00      | \$7.00 | \$7.00 |           |            |                 |              |
|             | Uses<br>DOC  | Girlo             |                 |          |                                    |                                          | G                                  | oc              | Initial     | Booth  | Other  | Totalo    | Total Due  | Paid            | Bal. Dueo    |
|             | $\checkmark$ | Olivia C.         |                 |          |                                    |                                          |                                    | 1               | 55          | 58     | 0      | 114       | \$798.00   | \$413.00        | \$385.00     |
|             | $\checkmark$ | Denise B.         |                 |          |                                    |                                          |                                    | 1               | 120         | 58     | 0      | 179       | \$1253.00  | \$413.00        | \$840.00     |
|             | $\checkmark$ | Sarah R.          |                 |          |                                    |                                          |                                    | 0               | 0           | 0      | 0      | 0         | \$0.00     | \$0.00          | \$0.00       |
|             | 1            | Emma P.           |                 |          |                                    |                                          |                                    | 1               | 55          | 58     | 127    | 241       | \$1687.00  | \$1491.00       | \$196.00     |
|             | $\checkmark$ | Troop Site        | e               |          |                                    |                                          |                                    | 5               | 0           | 0      | 515    | 520       | \$3556.00  | \$3556.00       | \$0.00       |
|             |              | Girl Totals       |                 |          |                                    |                                          |                                    | 8               | 230         | 174    | 642    | 1054      | \$ 7294.00 | \$ 5873.00      | \$ 1421.00   |
|             |              | Troop Order (Acts | sal pkga + GOC) |          |                                    |                                          |                                    |                 |             |        |        | 1274      |            |                 |              |
|             |              | Difference        |                 |          |                                    |                                          |                                    |                 |             |        |        | -220      |            |                 |              |

We can see here that this Troop Site sold 520 packages total.

Click on the Troop Site line.

| Troc | op Sit       | e                 |                 |       |        |           |         |        |        | (         | $\frown$      | <b>\</b>  |
|------|--------------|-------------------|-----------------|-------|--------|-----------|---------|--------|--------|-----------|---------------|-----------|
|      | Cancel       |                   | +DOC Payme      | ent 🗸 |        |           |         |        |        | (         | +Distribution | )         |
|      |              | Switch to Girl:   |                 |       |        |           |         |        |        |           | $\sim$        |           |
|      |              | Troop Site        | Show Doc Orders |       |        |           |         |        |        |           |               |           |
|      |              |                   |                 |       | \$7.00 | \$7.00    | \$7.00  | \$7.00 |        |           |               |           |
|      | DOC          | Commento          |                 | Invo  | GOC¢   | Initial ¢ | Booth • | Other¢ | Totalo | Total Due | Paid          | Bal. Due¢ |
| 6    | $\checkmark$ | 24 Shipped Orders |                 |       | 5      | 0         | 0       | 515    | 520    | \$3640.00 | \$3640.00     | \$0.00    |
|      |              | Totals            |                 |       | 5      | 0         | 0       | 515    | 520    | \$3556.00 | \$3556.00     | \$0.00    |

Here we can see that 515 of the packages were shipped orders, and 5 of the packages were donated (or Gift of Caring) orders.

Click on the +Distribution button.

## TroopSite Distribute

| Cancel      |                               |                 | Save                                        |     |
|-------------|-------------------------------|-----------------|---------------------------------------------|-----|
|             | Cookie: 437<br>Pkgs Sold: 520 | Tro<br>Spec: 78 | oop Site:<br>GOC: 5<br>✔ //ongalation/chil/ |     |
| ⊖ Olivia C. |                               | 130<br>2        | 🕞 Emma P.                                   | 130 |
| Oenise B.   |                               | 130<br>🗸        |                                             |     |
| ⊖ Sarah R.  |                               | 130<br>✓        |                                             |     |

On this screen we can see that the 520 packages have been automatically allocated evenly among the Girl Scouts in the troop. If you do not want them to be evenly allocated, click the down arrow next to each Girl Scout to manually enter the packages.

| Cancel             |                | Distribute          |     |  |  |
|--------------------|----------------|---------------------|-----|--|--|
|                    | Tro            |                     |     |  |  |
| Cookie             | : 437 Spec: 78 | GOC: 5              |     |  |  |
| Pkgs Sold:         | 520            | 🗹 HBRANDARD AN GAME |     |  |  |
| Olivia C.          | 130            | 😔 Emma P.           | 130 |  |  |
|                    |                |                     |     |  |  |
| Cookie: Spec: GOC: |                |                     |     |  |  |
| 110 19 1           |                |                     |     |  |  |
| ⊙ Denise B.        | 130            |                     |     |  |  |
|                    |                |                     |     |  |  |
| ⊙ Sarah R.         | 130            |                     |     |  |  |
|                    |                |                     |     |  |  |

When you are done, hit Save.

That's it! You've now allocated your Troop Site's cookies.